## Segítőkártya 2.

## Gépjármű rögzítése értékesítési céllal, ha már a telephelyen van (előzmény nélkül)

Amennyiben egy olyan gépjárművet kell értékesíteni, amely már a telephelyen van, de korábban nem került rögzítésre az Új gépjármű beszerzés modulban, akkor az Új gépjármű beérkeztetés modulba kell rögzíteni Előzmény nélkül. Ezek után már értékesíthető a gépjármű, előlegszámla, végszámla is készíthető.

## Indító modul: Autókereskedelem / Munkafolyamatok / Új autók / Új gépjármű beérkeztetés

- 1. Lekérdezés futtatása nyomógomb megnyomása (), ezáltal listázódnak a beérkeztetett gépjárművek és meg lehet győződni arról, hogy be van-e már érkeztetve az adott autó
- 2. Előzmény nélkül választógomb bejelölése ( Előzmény nélkül ) –ez az alapértelmezés.
- 3. *Új felvitel* nyomógomb () megnyomása.
- 4. A megjelenő ablakban a megfelelő modell kiválasztása, majd *OK* nyomógomb ( megnyomása.
- 5. A megjelenő ablakban a szín mező melletti *lefelé mutató nyíl* (ᆂ) megnyomása.
- 6. Szín kiválasztása, majd *OK* nyomógomb () megnyomása.
- 7. Alvázszám mező kitöltése.
- 8. Motorszám mező kitöltése.
- 9. Szállító mező melletti *lefelé mutató nyíl* (🖢) megnyomása.
- 10. Megjelenő ablakban a gépjármű szállítójának kiválasztása (importőr) majd $O\!K$ nyomógomb

) megnyomása.

- 11. Célraktár mező melletti *lefelé mutató nyíl* (上) megnyomása.
- 12. Megjelenő ablakban a célraktár kiválasztása, majd OK nyomógomb () megnyomása.
- 13. Gépjármű szállító ID 1. mező kitöltése (a gépjármű elsődleges gyári azonosító számával).
- 14. Ezek után *OK* nyomógomb (*Magarageas)* megnyomása.
- 15. A képernyő visszatért az eredeti ablakra, amelyre a megadott adatokat feltöltötte a rendszer.
- 16. Ezen az ablakon ki kell tölteni a szállítólevél, trailer azonosító és átvevő mezőket.
- 17. Majd *OK* nyomógomb (*Molecular a composition a composition a compos*

## ÷,

- 18. Gépjármű beérkeztetése nyomógomb ( ) megnyomása.
- 19. A feltett kérdésre IGEN választ nyomni.
- 20. Ezek után a megjelenő ablakban információkat lehet megadni a gépjárműhöz, az információk

megadása vagy kihagyása után OK nyomógomb () megnyomása.

21. Ezek után a megjelenő ablakban a gépjármű dokumentumait lehet megjelölni, amelyek a

gépjárműhöz érkeztek, az adatok kitöltése vagy kihagyása után OK nyomógomb (**Markov** megnyomása.

22. Ezek után a megjelenő ablakban a gépjármű felszereltségére vonatkozó információkat lehet

feltönteni, vagy nem feltölteni, utána *OK* nyomógomb (**)** megnyomása.

23. Ezek után a megjelenő ablakban a gépjármű szállításakor elszenvedett sérüléseit lehet rögzíteni, amennyiben rögzítésre kerülnek a sérülési információk akkor OK nyomógomb

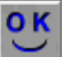

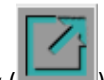

—) megnyomása, ha nem, akkor *kilépés* (

24. Kész a rögzítés, ezek után az új gépjármű megjelenik az Autókereskedelem / Munkafolyamatok / Új autók / Új gépjármű értékesítés modulban és értékesíthető, előlegszámla, végszámla készíthető.